# IX-DF-2RA / IX-SS-2RA Supplemental Instructions

| Default Settings:                                               | Cot to "Coll"                                         |            |                  |            |              |                             |
|-----------------------------------------------------------------|-------------------------------------------------------|------------|------------------|------------|--------------|-----------------------------|
| *Output Specification                                           | Set to Call<br>Set to "Contact Input                  | Call / Co  | nmunica          | tion State | 9            |                             |
| DIP SWITCH "SW2" Settir                                         | ngs (Relay PCB Dip                                    | Switch)    |                  |            |              |                             |
|                                                                 |                                                       | Polav      |                  | ahla hasa  | d on "Det    | fault Settings"             |
|                                                                 |                                                       |            | Button           | Emergen    | cv Button    | aun Sennys                  |
|                                                                 |                                                       | Calling    | Talking          | Calling    | Talking      | Door Release State          |
|                                                                 | Door Relay State                                      | OFF        | OFF              | ON         | ON           | OFF                         |
|                                                                 | AUX RY1 State                                         | ON         | ON               | ON         | ON           | OFF                         |
|                                                                 | AUX RY2 State                                         | OFF        | ON               | OFF        | ON           | OFF                         |
|                                                                 |                                                       |            |                  |            |              |                             |
| Door Release Setting                                            | <b>js:</b><br>Set to "Call"                           |            |                  |            |              |                             |
| *Output Specification                                           | Set to "Door Release"                                 | 9          |                  |            |              |                             |
| DIP SWITCH "SW2" Settir                                         | ngs (Relay PCB Dip                                    | Switch)    |                  |            |              |                             |
|                                                                 |                                                       | Relay      | output t         | able base  | d on "De     | fault Settings"             |
| -                                                               |                                                       | Call E     | Button           | Emergen    | cy Button    | Door Release State          |
|                                                                 |                                                       | Calling    | Talking          | Calling    | Talking      |                             |
| ω                                                               | Door Relay State                                      | OFF        | OFF              | OFF        | OFF          | ON*                         |
| 4                                                               | AUX RY2 State                                         |            |                  |            |              | OFF                         |
| *Door                                                           | r Release Operation                                   | Tone mu    | orr<br>Ist ha sa | t to "One  | ration so    | und"                        |
| 500                                                             |                                                       | Tone inc   | 31 DE 36         | t to ope   |              |                             |
| Manual Reset Setting<br>*Contact Input<br>*Output Specification | g <b>s:</b><br>Set to "Call"<br>Set to "Contact Input | Call / Coi | nmunica          | tion State | a            |                             |
| DIP SWITCH "SW2" Settir                                         | ngs (Relay PCB Dip                                    | Switch)    |                  |            |              |                             |
|                                                                 |                                                       | Relav      | output ta        | able base  | d on "De     | fault Settings"             |
|                                                                 |                                                       | Call E     | Button           | Emergen    | cy Button    |                             |
|                                                                 |                                                       | Calling    | Talking          | Calling    | Talking      | Door Release State          |
|                                                                 | Door Relay State                                      | OFF        | OFF              | ON         | ON           | OFF                         |
| 4                                                               | AUX RY1 State                                         | ON         | ON               | ON         | ON           | OFF                         |
|                                                                 | AUX RY2 State                                         | OFF        | OFF              | ON         | ON*          | OFF                         |
| *AUX                                                            | RY2 remains "ON" (                                    | latched)   | until Re         | set Conn   | ector "CN    | 7" on PCB is shorte         |
| Optional Settings:<br>Contact Input                             | Set to "Call"                                         |            |                  |            |              |                             |
| Output Specification                                            | Set to "Contact Input                                 | Call / Col | nmunica          | tion State | <i>u</i>     |                             |
| DIP SWITCH "SW2" Settir                                         | ngs (Relay PCB Dip S                                  | Switch)    |                  |            |              |                             |
|                                                                 |                                                       | Relay      | output ta        | able base  | d on "De     | fault Settings"             |
|                                                                 |                                                       | Calling    | Tolking          | Emergen    |              | Door Release State          |
|                                                                 | Door Polov State                                      |            |                  |            |              | OEE                         |
| ω                                                               | AUX RY1 State                                         |            | OFF              |            |              |                             |
| 4                                                               | AUX RY2 State                                         | OFF        | ON               | OFF        | ON           | OFF                         |
|                                                                 |                                                       | 011        | - UN             | 0.1        | - On         | 011                         |
|                                                                 |                                                       |            |                  |            |              |                             |
| Door Release & Manı                                             | ual Reset Setting                                     | s:         |                  |            |              |                             |
| *Contact Input<br>*Output Specification                         | Set to "Call"<br>Set to "Door Release"                | 9          |                  |            |              |                             |
| DIP SWITCH "SW2" Settir                                         | ngs (Relay PCB Dip                                    | Switch)    |                  |            |              |                             |
| → <sup>O</sup> N                                                |                                                       | Relay      | output t         | able base  | d on "Dei    | fault Settings"             |
|                                                                 |                                                       | Call E     | Button           | Emergen    | cy Button    | Door Release State          |
|                                                                 |                                                       | Calling    | Talking          | Calling    | Talking      |                             |
| ω                                                               | Door Relay State                                      | OFF        | OFF              | OFF        | OFF          | ON*                         |
| 4                                                               | AUX RY1 State                                         | ON         | ON               | ON         | ON           | OFF                         |
|                                                                 | AUX RY2 State                                         | OFF        | OFF              | ON         | <b>ON</b> ** | OFF                         |
| *Door                                                           | Release Operation                                     | Fone mu    | st be set        | to "Oper   | ation sou    | nd".<br>J7" on PCB is short |
| AUX                                                             |                                                       | (acciled)  |                  | Set COIII  |              | TO DI PODIS SIIOR           |

### Dip Switch "SW2" and Contact Locations

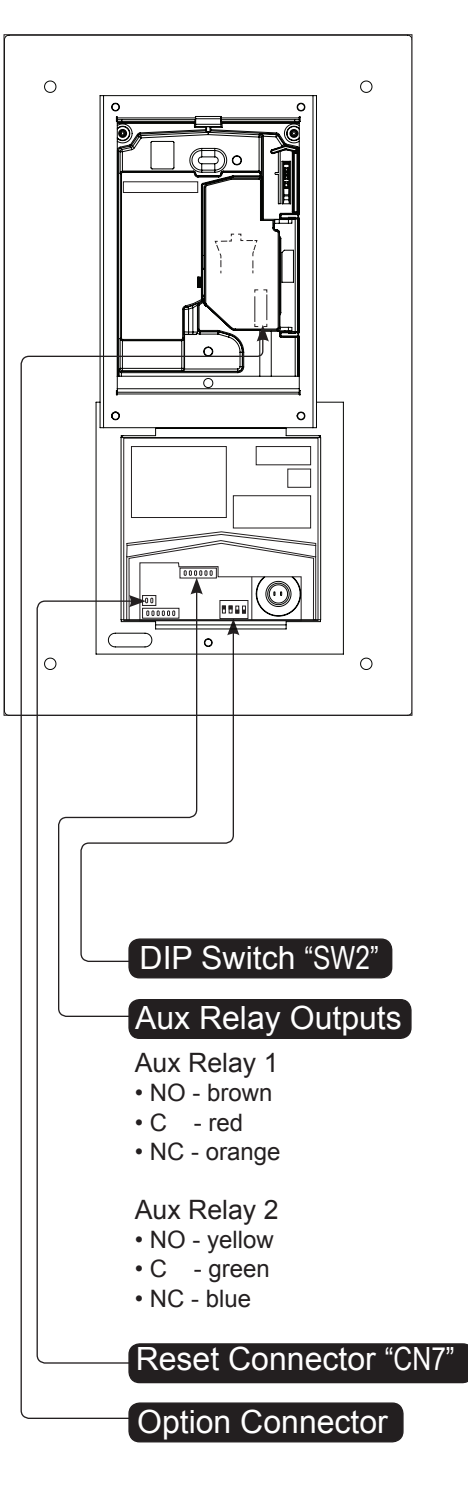

\* Contact Input and Output Specification is set to desired state using the IX Support Tool while programming the door station.

## **IX Support Tool**

The IX Emergency station is to be programmed to call designated master(s) via the red mushroom button at a higher priority. The mushroom button can call different masters than the standard call button calls. This procedure shows how to set up the emergency call button only. Station Association for all stations will need to be done prior to completing these steps. Refer to the IX Support Tool Setting Manual for complete programming instructions.

Use the IX Support Tool in the Table View.

The usage for the contact input of the station will need to be set to call. Expand **Contact / Audio Output Settings** and select **Contact Input** from the menu on the left. Use the drop down under "Usage" and select <u>Call</u> for the appropriate station (figure 1). Press the Update button to save changes.

The contact output specifications will need to be set for contact input call / communication state. Select **Output Specifications** from the menu on the left. Use the drop down under "Usage" and select <u>Contact Input Call / Communication State</u> for the appropriate station (figure 2). Press the Update button to save changes.

In order for the mushroom button push to be able to call the master(s), a door station group will need to be created. Expand **Function Settings** from the menu on the left and select **Contact Input Call**. Click on the **Open Door Station Group List** button at the top of the page (figure 3).

Once in the door station group list, scroll right to the appropriate door station and use the drop down to select "U" for Unicast or "M" for Multicast for each master station this door needs to call. It is recommended that Group D01 be set (figure 4). Press the Update button to save changes.

Select **Contact Input Call** again from the menu on the left. Using the drop down under Group Number, select the group that was created in the previous step. Using the drop down under Priority, select the priority level at which the mushroom button is to place a call (figure 5). Press the Update button to save changes. Figure 1

|                                  |     | Station Information Contact / Aut |                 |      |                         |                              | / Audio Output Settings |           |  |  |
|----------------------------------|-----|-----------------------------------|-----------------|------|-------------------------|------------------------------|-------------------------|-----------|--|--|
| Table View                       |     | Identificati                      | on              |      | Contact Input           |                              |                         |           |  |  |
|                                  | #   |                                   |                 |      |                         | Contact Input Specifications |                         |           |  |  |
|                                  |     | Number Name Location Type         | Туре            | Туре | Detection time [msec]   | Usage                        |                         |           |  |  |
| Station View                     | 001 | 001                               | Master Station1 |      | Master Station          | Make                         | 20                      | 10        |  |  |
| System Information               | 002 | 002                               | Master Station2 |      | Master Station          | Make                         | 20                      | 10        |  |  |
| - Contact / Audio Output Setting | 003 | 003                               | Video Station1  |      | Video Door Station      | Make                         | 20                      | IO Call 👻 |  |  |
| Contact Input                    | 004 | 004                               | Audio Station1  |      | Audio Only Door Station | Make                         | 20                      | 10        |  |  |
| - Output Specifications          |     |                                   |                 |      |                         |                              |                         | Call      |  |  |

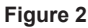

| AIPHONE IX Sup<br>Station Type: Video Door Station | p  | ort | Tool                        | 4.5             |          |                                                          | 🕞 Üpdate                                 |
|----------------------------------------------------|----|-----|-----------------------------|-----------------|----------|----------------------------------------------------------|------------------------------------------|
| Table View                                         | Γ  |     | Station Inf<br>Identificati | ormation<br>on  |          | Contact / Audio Output Settings<br>Output Specifications |                                          |
|                                                    | #  |     | Number                      | Mana            |          | Turne                                                    | Relay Output Specifications              |
| 0                                                  |    |     | Number                      | Name            | Location | Type                                                     | Usage                                    |
| Station view                                       | Г  | 001 | 001                         | Master Station1 |          | Master Station                                           | Door Release                             |
| System Information                                 | Ł  | 002 | 002                         | Master Station2 |          | Master Station                                           | Door Release                             |
| - Contact / Audio Output Setting                   | E  | 003 | 003                         | Video Station1  |          | Video Door Station                                       | Door Release                             |
| Contact Input                                      |    | 004 | 004                         | Audio Station1  |          | Audio Only Door Station                                  |                                          |
| - Output Specifications                            | F  |     |                             |                 |          |                                                          | Door Release                             |
| Call Settings                                      |    |     |                             |                 |          |                                                          | Contact Input Call / Communication State |
| × >                                                | 11 |     |                             |                 |          |                                                          |                                          |

#### Figure 3

| AIPHONE IX SUF                         | por                                                                                                   | t Too       |                 |          |                         |                                    |          | ⇒ Update                |  |  |
|----------------------------------------|----------------------------------------------------------------------------------------------------|-------------|-----------------|----------|-------------------------|------------------------------------|----------|-------------------------|--|--|
| Table View                             | Table View Open Master Station Group List Open Door Station Group List Open Station Ringtone Settings |             |                 |          |                         |                                    |          |                         |  |  |
|                                        |                                                                                                    | Identificat |                 |          |                         |                                    |          |                         |  |  |
| Station View                           |                                                                                                    |             |                 |          |                         | Contact Input Call                 |          |                         |  |  |
|                                        |                                                                                                    | Number      | Mama            | Location | Туре                    | Door Station Call Group Assignment |          | Call Acknowledged Setti |  |  |
|                                        |                                                                                                    | Number      | ivanie          | Location |                         | 1                                  |          | Ringback Topo           |  |  |
| Call Settings                          |                                                                                                    |             |                 |          |                         | Group Number                       | Priority | Kingback Tone           |  |  |
| Function Settings                      | 00                                                                                                    | 001         | Master Station1 |          | Master Station          |                                    |          |                         |  |  |
| - Door Release Settings                | 003                                                                                                   | 002         | Master Station2 |          | Master Station          |                                    |          |                         |  |  |
| <ul> <li>Contact Input Call</li> </ul> |                                                                                                    |             |                 |          |                         |                                    |          |                         |  |  |
| - Paging Settings                      | 003                                                                                                   | 003         | Video Station1  |          | Video Door Station      | 0                                  | Normal   | Call pattern 2          |  |  |
| - Paging Output Setting                | 00-                                                                                                   | 004         | Audio Station1  |          | Audio Only Door Station | 0                                  | 1 Normal | Call pattern 2          |  |  |

#### Figure 4

| Station Type: Video Door Station                 | port   | Tool                             |                                       | 6                                        |                                |                         |         |                      | 🖘 Upda | te  |
|--------------------------------------------------|--------|----------------------------------|---------------------------------------|------------------------------------------|--------------------------------|-------------------------|---------|----------------------|--------|-----|
| Table View                                       | Create | Group fror                       | n Location(s) U = Unica<br>If designa | ist, M = Multicast<br>iting "M", multica | st IP addresses must be config | jured for the station(s | k.      |                      |        |     |
| Station View                                     | P      | revious                          | 003 •                                 | Next                                     | ]                              |                         |         |                      |        |     |
| Gall Settings     Function Settings              |        | Master Station Information Group |                                       |                                          |                                |                         |         |                      |        |     |
| - Door Release Settings                          |        |                                  |                                       |                                          |                                |                         | 003/Vic | deo Station 1///X-D. | A      |     |
| - Paging Settings<br>- Paging Output Setting     | #      | Number                           | Name                                  | Location                                 | Туре                           | D01                     | D02     | D03                  | D04    | D0: |
| – Network Camera Integrati E                     | Total  |                                  |                                       |                                          |                                | 1                       | 0       | 0                    | 0      | 0   |
| - E-mail Settings                                | 001    | 001                              | Master Station1                       |                                          | Master Station                 | U                       |         |                      |        |     |
| - CGI Integration                                | 002    | 002                              | Master Station2                       |                                          | Master Station                 | U -                     |         |                      |        |     |
| Transfer Settings     Station Hordware Settinger |        |                                  |                                       |                                          |                                | U                       |         |                      |        |     |

#### Figure 5

| AIPHONE IX Station Type: Video Door Station | up             | port | Тоо                     |                        |                  | ••••                    |                                    | ⇒ Update      |   |  |
|---------------------------------------------|----------------|------|-------------------------|------------------------|------------------|-------------------------|------------------------------------|---------------|---|--|
| Table View                                  |                | Open | Master Stal             | lion Group List Open D | oor Station Grou | open Station Ringt      | one Settings                       |               |   |  |
|                                             |                |      | Identification Function |                        |                  |                         | Function Settings                  | tion Settings |   |  |
| Station View                                | Station View # |      | Number                  |                        |                  |                         | Contact Input Call                 |               |   |  |
| of all of the first                         |                | #    |                         | Namo                   | Location         | Туре                    | Door Station Call Group Assignment |               |   |  |
|                                             | -              |      |                         | varrie                 |                  |                         | 1                                  |               |   |  |
| Call Settings                               | ^              |      |                         |                        |                  |                         | Group Number                       | Priority      |   |  |
| Function Settings                           |                | 001  | 001                     | Master Station1        |                  | Master Station          |                                    |               |   |  |
| - Door Release Settings                     |                | 002  | 002                     | Master Station2        |                  | Master Station          |                                    |               |   |  |
| - Paging Settings                           | 1              | 003  | 003                     | Video Station1         |                  | Video Door Station      | 0                                  | Urgent        | - |  |
| Paging Output Setting                       |                | 004  | 004                     | Audio Station1         |                  | Audio Only Door Station | 0                                  | Normal        | ٦ |  |
| - Network Camera Integra                    | ti 🔨           |      |                         |                        |                  |                         |                                    | Priority      |   |  |
| < III >>                                    |                | <    |                         |                        |                  |                         |                                    | Urgent        |   |  |

Once all steps have been completed, the door station will need to be updated with the new settings. From the File Menu, select **Upload Settings To Station.** Check the box beside the station that has been updated and click Start Upload. The status menu will display the result of the upload.